A-POC

株式会社エイポック TEL:045-508-5201 www.a-poc.co.jp Ver 201604 C

1250g-1USB バーコードレーザースキャナ

かんたんガイド

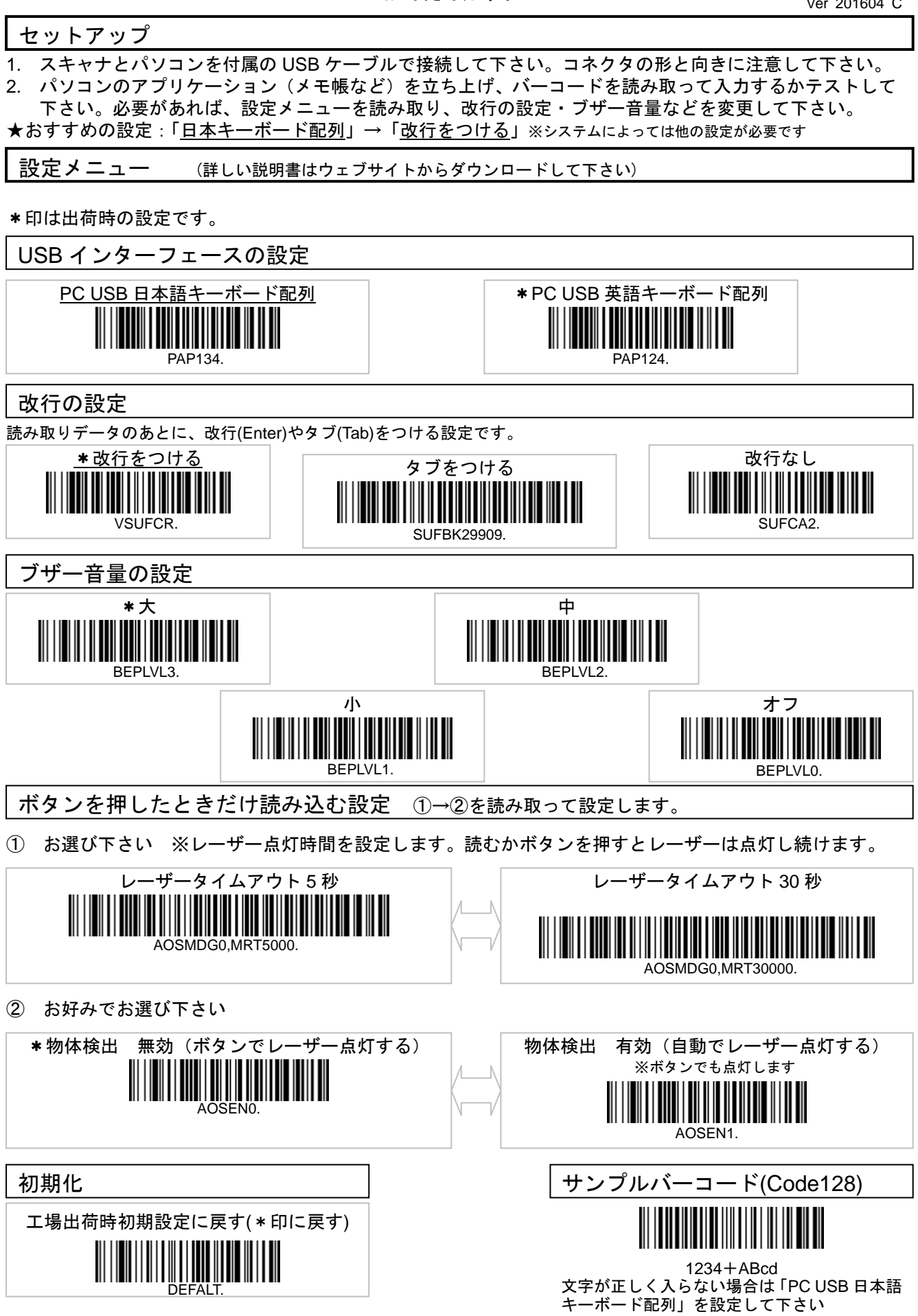